## I have never had to enter Continuing Professional Education (CPE) activities into SASW's online system? How do I do this?

To enter CPE activities, log into the online system with your username and password to get to your Member home page. Once on your Member page look for the section "Continuing Education" on the right-hand side of the page. At the bottom of the CPE section, you will see 3 links, click on the "Enter Continuing Activity" link which will take you to a new screen.

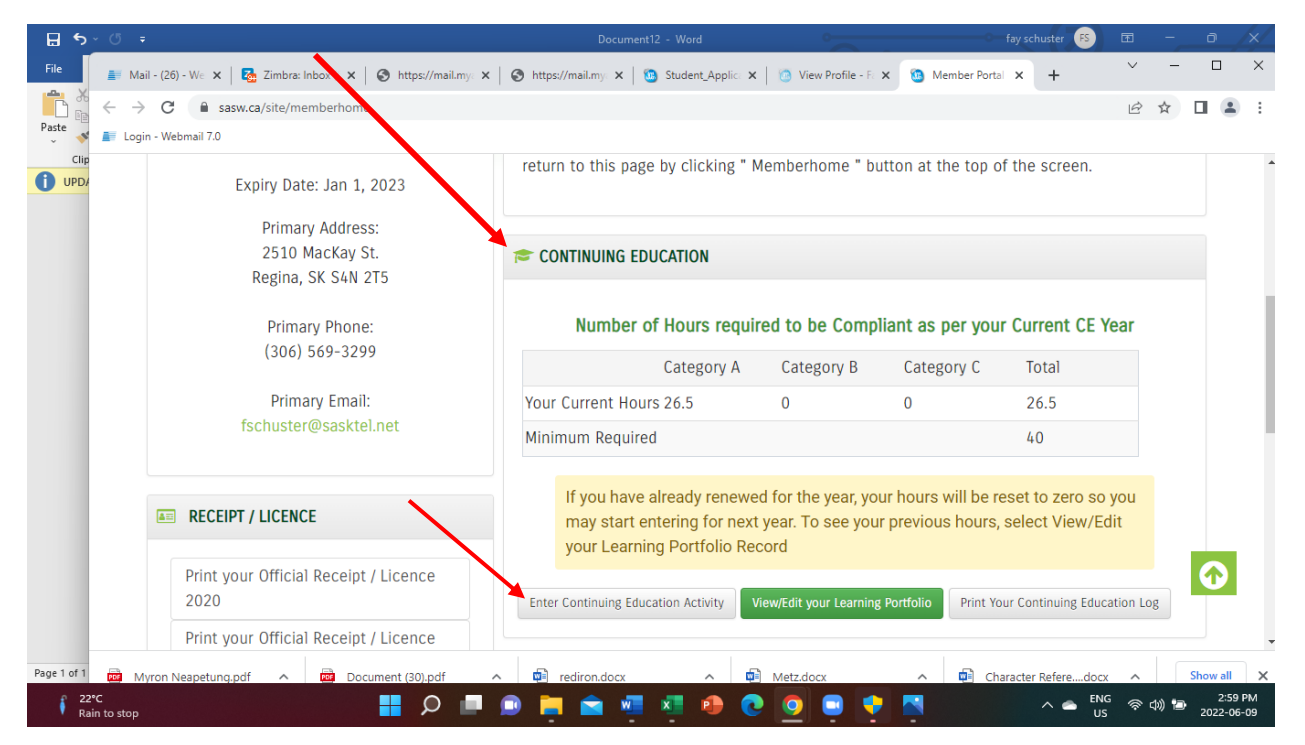

Scroll to the bottom of the page a select the category of activity you are entering, Category A,

Category B or Category C. Once you have selected the category click on "Next".

|              | Paste | - → C A sasw.ca/clier<br>Apps ■ Login - Webmail 7.0<br>Registration approval wi<br>categories. | nt/client/relationEdit.html?accou     | untid=89&clientids=209389&productid=6825               | een met. Continuing Professional Development hours can t                                                                                                    | 년 ☆ 🛛 🚨 🗄                      |
|--------------|-------|------------------------------------------------------------------------------------------------|---------------------------------------|--------------------------------------------------------|----------------------------------------------------------------------------------------------------|--------------------------------|
| $\mathbf{N}$ |       | Continuing Professio                                                                           | onal Education Information            |                                                        |                                                                                                    |                                |
|              |       | Category A: Formal learn                                                                       | ning - Following the directions of A  | Appendix 1, provide the details of any university cou  | urses, conferences, seminars, workshops or certificate prog                                                                                                    | rams you attended              |
|              |       | Category B: Teaching an                                                                        | Id mentoring - List any supervision   | n/mentoring/supervising students, courses/confer       | ences/workshops/seminars that you taught as well as any provide the second second s | publications you have written. |
|              |       | Appendix 1                                                                                     | rning - In this section, list committ | tee work, in-service training, and informal or seit-di | rect learning.                                                                                                    |                                |
|              |       | Q & A's                                                                                        |                                       |                                                        |                                                                                                    |                                |
|              |       | Categories                                                                                     |                                       |                                                        |                                                                                                    |                                |
|              |       |                                                                                                |                                       | Please select Category                                 | to Enter ·                                                                                                    |                                |
|              |       | Category A                                                                                     |                                       | ○ Category B                                           | ○ Category C                                                                                                    |                                |
|              |       | C sateset, it                                                                                  |                                       |                                                        |                                                                                                    |                                |
|              |       |                                                                                                |                                       | Next Cancel                                            |                                                                                                    |                                |
|              |       |                                                                                                |                                       | Next Cancel                                            |                                                                                                    |                                |
|              | Ŀ     | 2110 Lorne Street Regina                                                                       | , SK S4P 2M5   Phone: 306-545-        | Next Cancel                                            | 15-1895   Email: sasw@accesscomm.ca                                                                                                    |                                |

You will now see a page where you enter the detail of the activity. Once you have entered the required information click on "Next" at the bottom on the page.

|       | sasw.ca/client/client/relationEdit.html                                                                                                    |    |
|-------|----------------------------------------------------------------------------------------------------|----|
| Apps  | Login - Webmail 7.0                                                                                                    |    |
| Paste | ADUUI SASIT MEMDERS NEWS & EVENTS DECUME A MEMDER PUBLIC INFURMATION STATEMENTS CUSTOILISEATCH                                                 | Ч. |
|       |                                                                                                    |    |
| co    | NIINUING PROFESSIONAL EDUCATION -                                                                                                    |    |
| CA    | TEGORY A: Formal learning                                                                                                    |    |
| In    | this section provide details in this category of any university courses, conferences, seminars, workshops or certificate programs you attended |    |
|       |                                                                                                    |    |
|       | Title ·                                                                                                    |    |
|       |                                                                                                    |    |
|       | Institution/Presenter/Organization                                                                                                    |    |
|       |                                                                                                    |    |
|       |                                                                                                    |    |
|       |                                                                                                    |    |
|       | Semester & year or dates of event                                                                                                    |    |
|       |                                                                                                    |    |
|       | Please enter date in the following format (MM/DD/YYYY)                                                                                         |    |
|       | or for multiple dates enter (MM/DD/YYYY - MM/DD/YYYY) •                                                                                        |    |
|       |                                                                                                    |    |
|       | Number of Hours                                                                                                    |    |
|       |                                                                                                    |    |
|       |                                                                                                    |    |
|       |                                                                                                    |    |

A new screen will open up showing the information you just entered into the system. Review the

information for accuracy and then scroll to the bottom of the page and click on "Save" to complete the process.

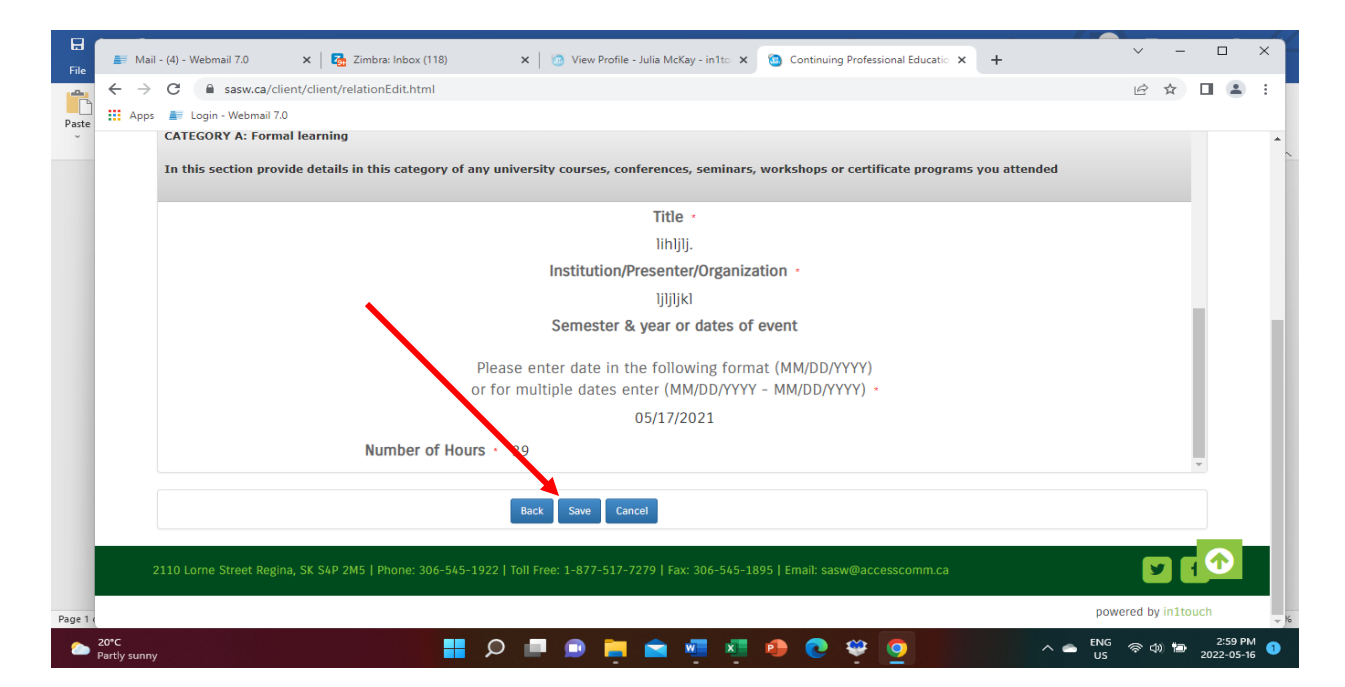

Once you have saved your entry the system will take you to a new screen with two links:

## To record more CE Activities, click <u>Here</u> or

When you have completed your CE Activities and/or wish to print a list of your Continuing Education,

## click Member Home

On your Member Home page you should now see the hours you have entered beside "Your Current Hours".